# BoXセッション予約システムご案内

最終更新: 2024/6/1

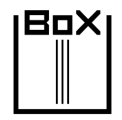

# 

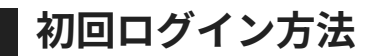

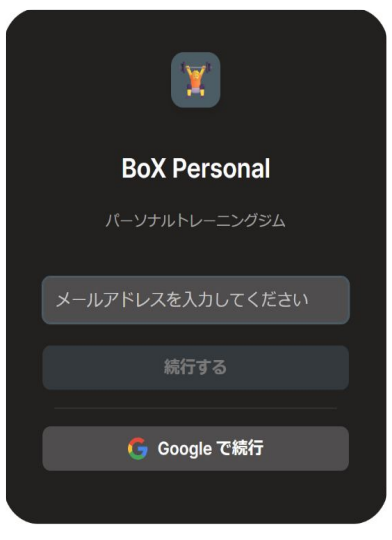

## Googleアカウントでログインする

「Googleで続行」を選択してください。

Gmailアドレスとパスワードを入力してシステムにログインしてください。

## メールアドレスでログインする

メールアドレスを入力後、当該メールアドレスに送信されるPINコードを入力して システムにログインしてください。

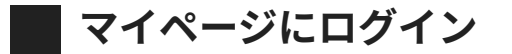

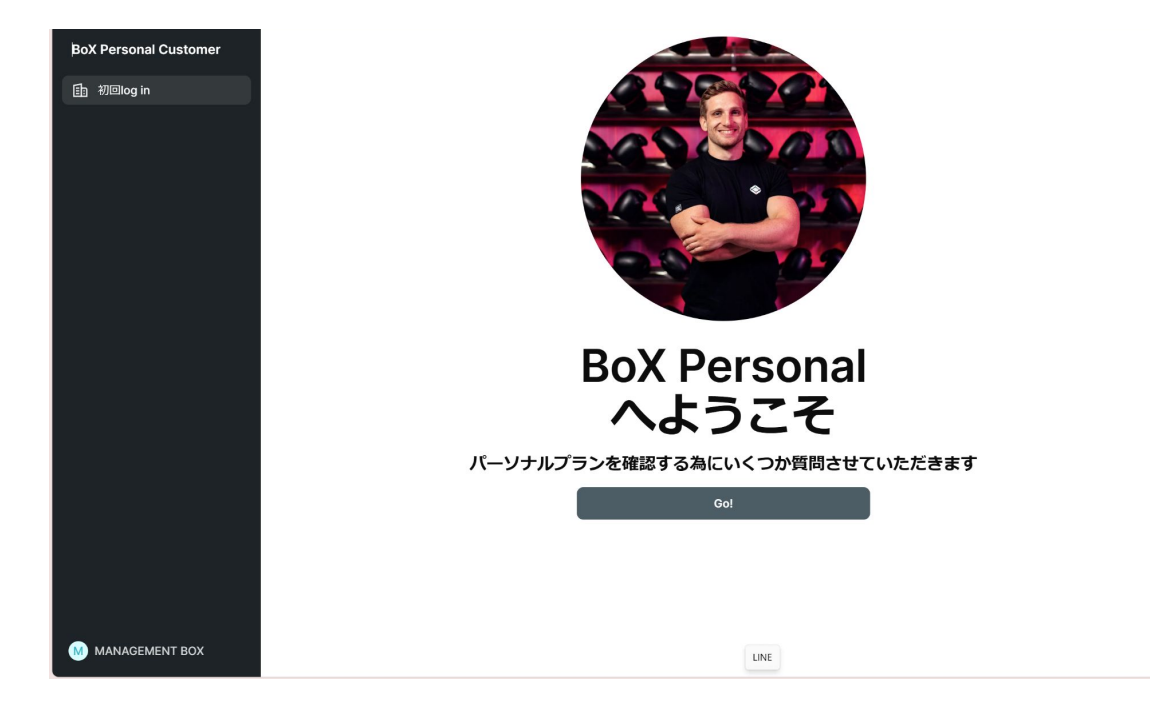

アンケートにご回答いただき、「GO」を押してください。 その後、マイページにログインしてください。

## **BoX ポイント購入方法**

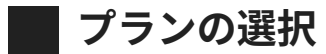

①「マイページ」を押してください。

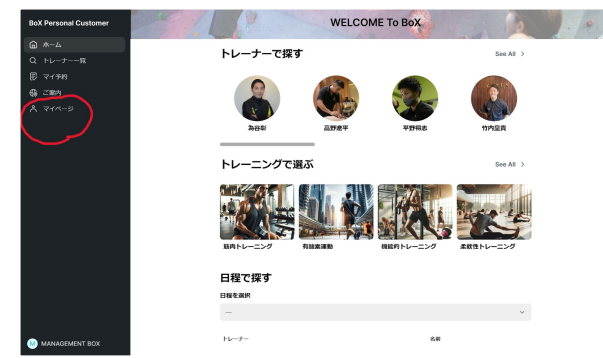

### ②「プランと料金」を押してください。

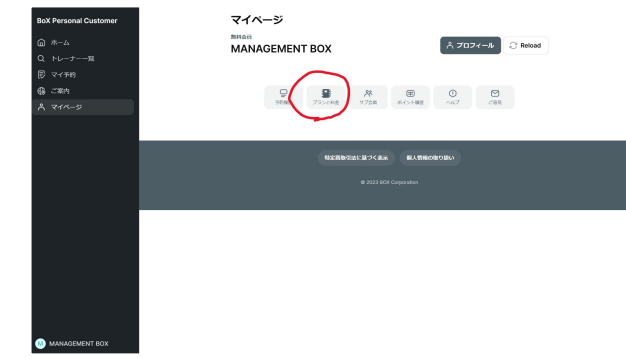

#### ③希望プランを選択してください。

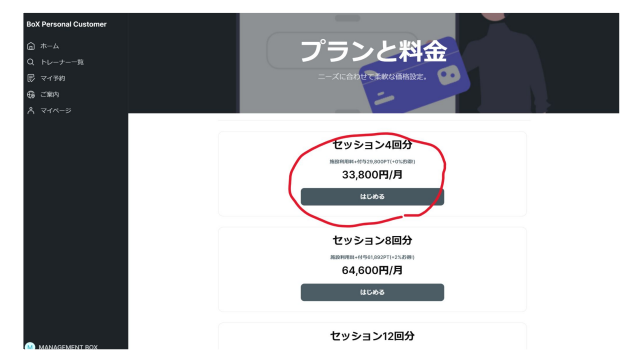

#### ①カード番号を入力して「申し込む」を押してください。

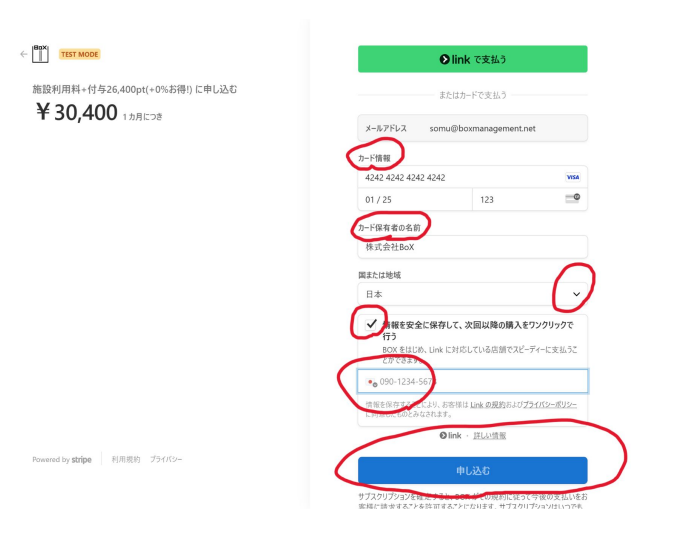

### ②内容を確認してください。

| 271-188                                                            |                                                                                                    |
|--------------------------------------------------------------------|----------------------------------------------------------------------------------------------------|
| BOX は Stripe と提携して、<br>簡素化された請求処理を提<br>供しています。<br>← BOX E 変δ       | 現在のブラン<br>施設利用料+付与26,400pt(+0%お得!)<br>1カ月ごとに¥30,400<br>フランは2024年6月30日に更新されます。<br>マランは2024年6月30日に更新されます。<br>Visa |
|                                                                    | <b>支払い方法</b><br>■ Visa •••• 4242 有効期限: 01/2025 ···<br>+ 支払い方法を追加                                                |
| Powered by <b>stripe</b><br>Snippe Billing CSUT to LNG<br>29 (179- | <b>該求先指算</b> 名前 カプシキがイシャ ポックス メールアドレス somu@boxmanagement.net の ##REFEINE                                        |

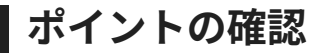

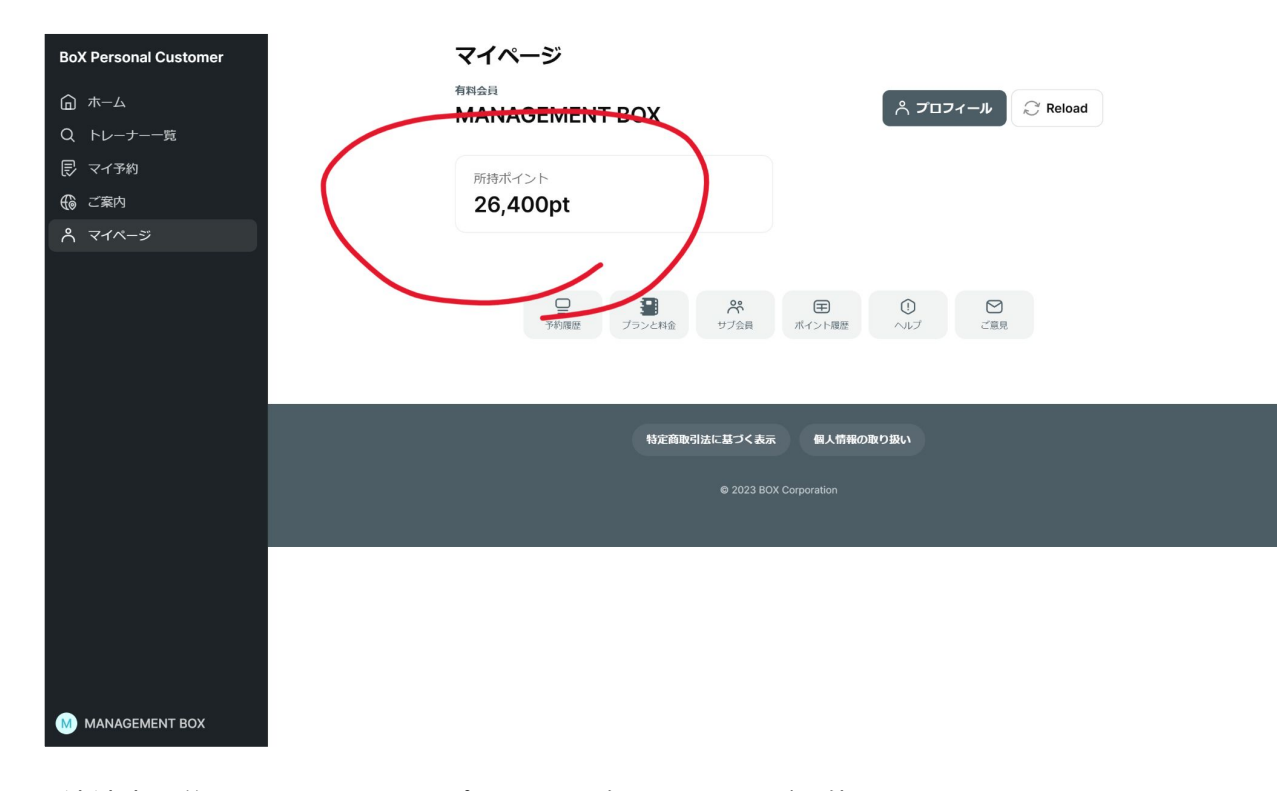

決済完了後、マイページにてポイントを確認することが可能です。 すぐに反映されない場合は「Reload」を押してください。

セッションの予約方法

~日時から予約する方法~

## 予約方法

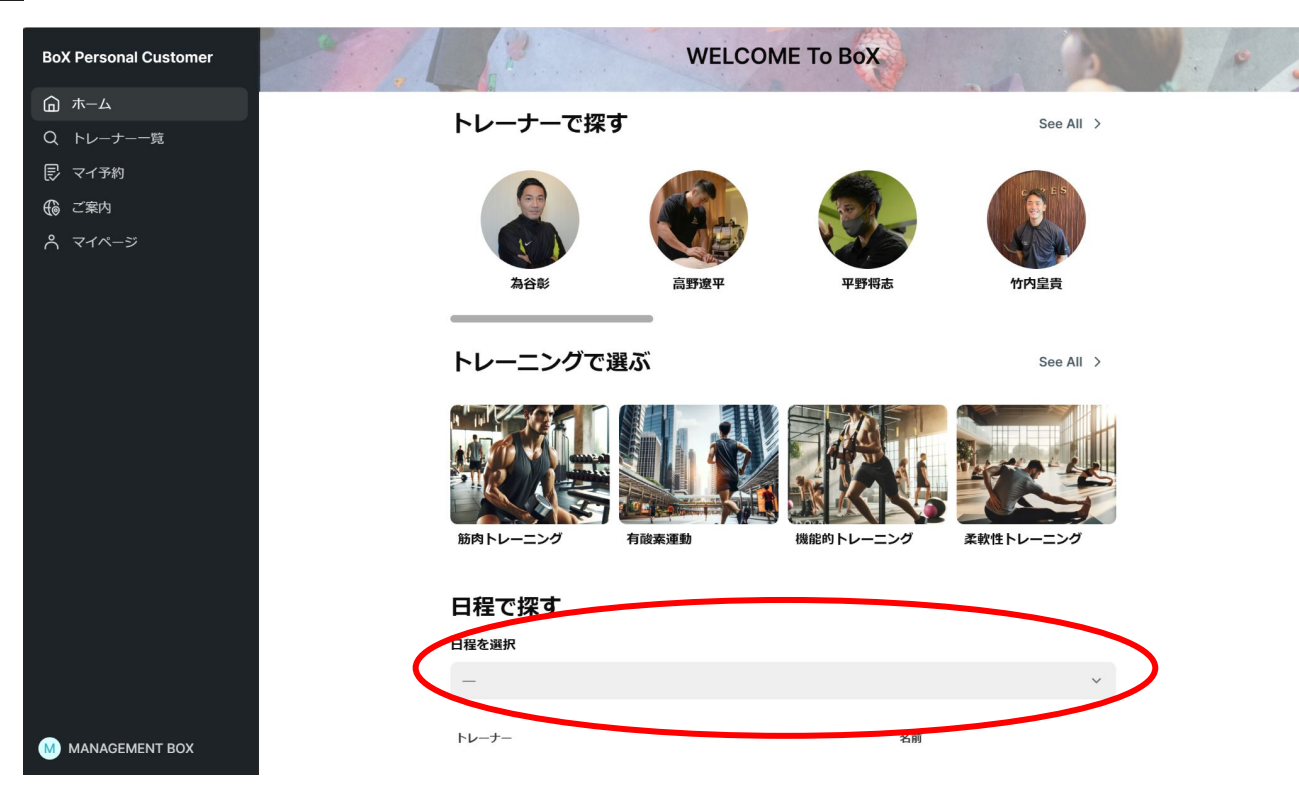

日程で探す項目のプルダウンボタンよりご希望の日時を選択してください。 希望のトレーナーを選択し予約画面に進んでください。

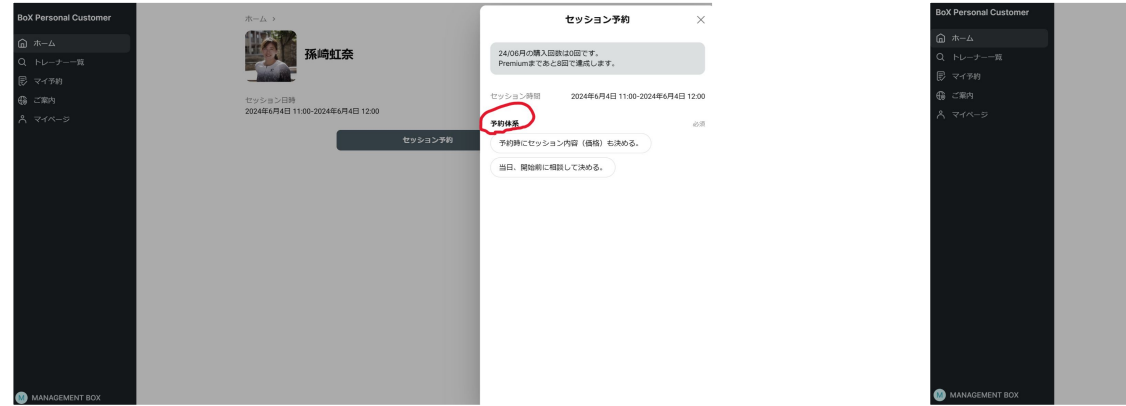

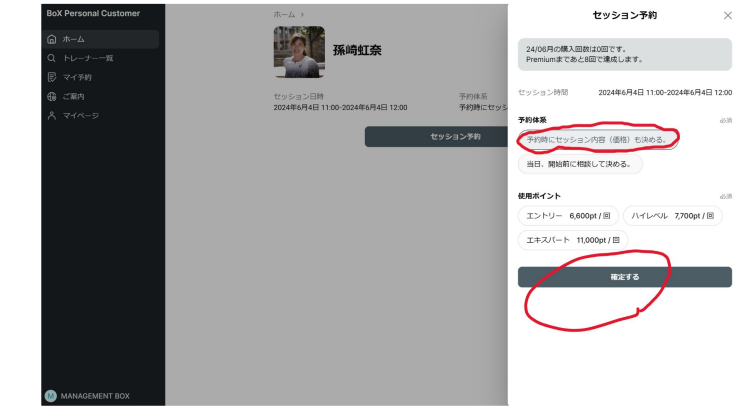

予約方法を選択してください。

- ・「予約時にセッション内容を確定し予約をする」
- ・「予約時にセッション内容を確定せず、セッション当日にトレーナーと決める(当日価格確定)」

「確定する」ボタン押すと予約が完了します。

## 予約の確認

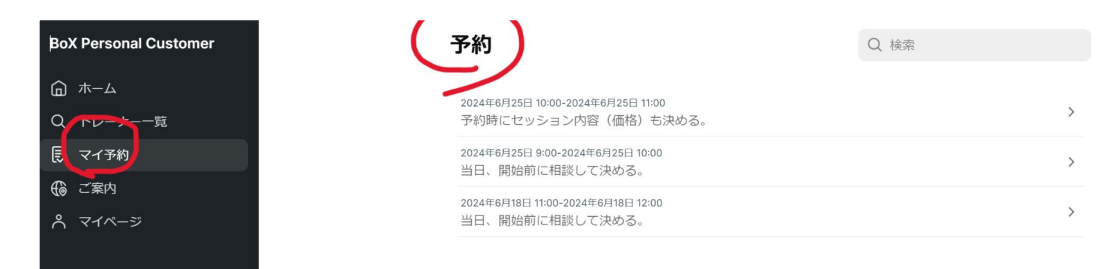

マイページの予約履歴より予約内容を確認することができます。

セッションの予約方法が変更となりましたことで、ご不明な点やご質問があると存じます。

変更に伴いご不明な点やご質問がございましたら、どうぞお気軽にお問い合わせください。当ジムの スタッフが丁寧に対応させていただきます。

お手数をおかけいたしますが、今後ともよろしくお願い申し上げます。